# Systeemloginstellingen configureren op de RV34x Series router

### Doel

Systeemgebeurtenissen zijn activiteiten die aandacht en noodzakelijke maatregelen vereisen om het systeem vlot te laten functioneren en storingen te voorkomen. Deze gebeurtenissen worden als logs geregistreerd. Met systeemmeldingen kan de beheerder bepaalde gebeurtenissen die op het apparaat plaatsvinden, bijhouden.

De loginstellingen definiëren de houtkapregels en de uitvoerbestemmingen voor berichten, kennisgevingen en andere informatie aangezien er op het netwerk verschillende gebeurtenissen worden geregistreerd. Deze eigenschap waarschuwt verantwoordelijk personeel zodat de noodzakelijke actie zal worden ondernomen wanneer een gebeurtenis zich voordoet. Logs kunnen ook via e-mailberichten naar hen worden verzonden.

Dit artikel is bedoeld om u te tonen hoe u de instellingen voor het systeemlogboek kunt configureren, inclusief de e-mailserver en de instellingen voor de externe server op de RV34x Series router.

## Toepasselijke apparaten

• RV34x Series

### Softwareversie

• 1.0.01.14

## Systeemloginstellingen configureren

#### Log instelling

Stap 1. Meld u aan bij het webgebaseerde hulpprogramma en kies **systeemconfiguratie >** Log.

| <ul> <li>System Configuration</li> </ul> |
|------------------------------------------|
| Initial Setup Wizard                     |
| System                                   |
| Time                                     |
| Log                                      |
| Email                                    |
| User Accounts                            |
| User Groups                              |
| IP Address Group                         |
| SNMP                                     |
| Discovery-Bonjour                        |
| LLDP                                     |
| Automatic Updates                        |
| Service Management                       |
| Schedule                                 |
|                                          |

Stap 2. Controleer in het gedeelte Instelling loggen op het selectieknop Inschakelen voor Log om updates over het netwerk te ontvangen.

| ι | Log         |                                                         |    |  |  |  |  |  |
|---|-------------|---------------------------------------------------------|----|--|--|--|--|--|
|   | Log Setting |                                                         |    |  |  |  |  |  |
|   | Log:        | Enable                                                  |    |  |  |  |  |  |
|   | Log Buffer: | 1024 KBytes(Range: 1-4096, Default:1024)                |    |  |  |  |  |  |
|   | Severity:   | Notification 🛊                                          |    |  |  |  |  |  |
|   |             | G All C Kernel C System C Firewall C Network VPN C SSLV | PN |  |  |  |  |  |
|   | Category:   | License Veb Filter Application Control Vers Vers 3G/4G  |    |  |  |  |  |  |

Stap 3. Voer in het veld *Log Buffer* in de grootte in Kilobytes (KB) die de lokale buffer voor stammen heeft. De buffergrootte bepaalt hoe veel boomstammen lokaal op de router kunnen worden opgeslagen. Het bereik loopt van 1 tot 4096. De standaardwaarde is 1024.

Opmerking: In dit voorbeeld wordt de waarde standaard links gelaten.

| I | Log         |                                                              |     |  |  |  |  |  |
|---|-------------|--------------------------------------------------------------|-----|--|--|--|--|--|
|   | Log Setting |                                                              |     |  |  |  |  |  |
|   | Log:        | C Enable                                                     |     |  |  |  |  |  |
|   | Log Buffer: | 1024 KBytes(Range: 1-4096, Default:1024)                     |     |  |  |  |  |  |
|   | Severity:   | Notification \$                                              |     |  |  |  |  |  |
|   |             | ✓ All ✓ Kernel ✓ System ✓ Firewall ✓ Network ✓ VPN ✓ SSLV    | /PN |  |  |  |  |  |
|   | Category:   | 🗹 License 🗹 Web Filter 🗹 Application Control 🗹 Users 🗹 3G/4G |     |  |  |  |  |  |

Stap 4. Kies een optie uit de vervolgkeuzelijst Ernst. De gekozen ernst is inclusief alle hogere niveaus, zodat stammen van het bovenste niveau tot het gekozen niveau worden gehouden voor alle ernst.

De opties zijn:

- Noodtoestand niveau 0; Bericht wordt ingelogd als een apparaat uit de lucht is of niet meer kan worden gebruikt. De boodschap wordt normaal gesproken naar alle processen verzonden.
- Alert niveau 1; Bericht wordt geregistreerd als er een ernstig apparaat defect is, zoals een case waarin alle functies van het apparaat niet meer werken.
- Kritisch Niveau 2; Het bericht wordt geregistreerd als er een belangrijk apparaat defect is, zoals twee poorten die niet goed werken terwijl de resterende poorten correct werken.
- Fout Niveau 3; Het bericht wordt geregistreerd als er een fout in een apparaat is, zoals één poort die offline is.
- Waarschuwing niveau 4; Bericht wordt geregistreerd als een apparaat goed werkt maar er zich een operationeel probleem voordoet.
- Kennisgeving niveau 5; Bericht wordt geregistreerd als een apparaat goed werkt maar er verschijnt een systeemmelding. Dit is de standaard.
- Informatie Niveau 6; Bericht wordt geregistreerd als er een voorwaarde is die geen fout is op het apparaat, maar wel aandacht of speciale verwerking vereist.
- Afschrikking niveau 7; Verstrekt alle gedetailleerde debuginformatie.

Opmerking: De standaard wordt bijvoorbeeld geselecteerd.

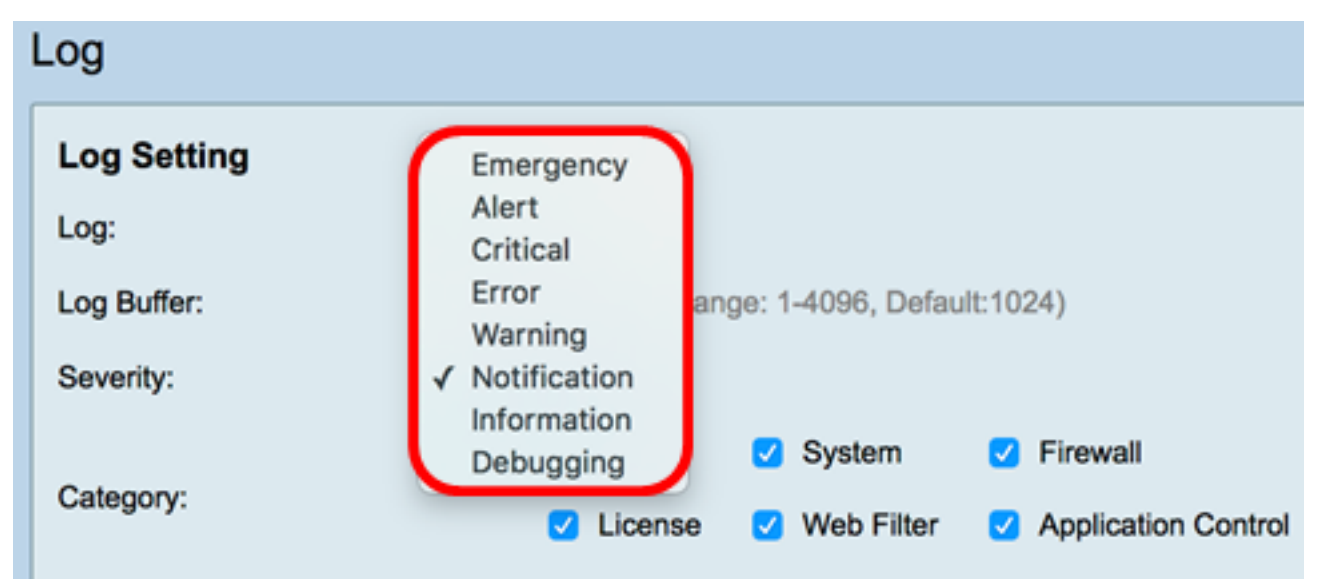

Stap 5. Controleer de toepasselijke categorieën voor het ontvangen van updates en kennisgevingen. De opties zijn:

- Alle Deze optie maakt alle opties mogelijk.
- Kernel Logs met de kerelcode.
- System Logs met toepassingen voor gebruikersruimte, zoals Network Time Protocol (NTP), Sessiebeheer en Dynamic Host Configuration Protocol (DHCP).
- Firewall Logs veroorzaakt door schendingen van firewalls, regels, aanvallen en contentfiltering.
- Network Logs gerelateerd aan routing, DHCP, Wide Area Network (WAN), Local Area Network (LAN) en QoS.
- VPN Virtual Private Network (VPN)-gerelateerde logs, waaronder gevallen zoals problemen met VPN-tunnelvestiging, problemen met VPN-gateway enzovoort.
- SSLVPN Logs gerelateerd aan Secure Socket Layer (SSL) VPN.

- Licentie Aantekeningen bij overtredingen van vergunningen.
- Webfilter Logs gerelateerd aan gebeurtenissen die webfiltering hebben geactiveerd.
- Toepassingscontrole Logs gerelateerd aan toepassingscontrole.
- Gebruikers Logs gerelateerd aan gebruikersactiviteiten.
- 3G/4G Logs van de 3G/4G/USB-dongels die op de router zijn aangesloten.

Opmerking: In dit voorbeeld wordt alles gekozen.

| Log                                                  |                           |      |         |    |            |   |                     |   |         |       |  |        |
|------------------------------------------------------|---------------------------|------|---------|----|------------|---|---------------------|---|---------|-------|--|--------|
| Log Setting                                          |                           |      |         |    |            |   |                     |   |         |       |  |        |
| Log:                                                 | Log: 🗹 Enable             |      |         |    |            |   |                     |   |         |       |  |        |
| Log Buffer: 1024 KBytes(Range: 1-4096, Default:1024) |                           |      |         |    |            |   |                     |   |         |       |  |        |
| Severity:                                            | Severity: Notification \$ |      |         |    |            |   |                     |   |         |       |  |        |
|                                                      | 🛛 Ali                     | 2    | Kernel  | 2  | System     | 2 | Firewall            | 2 | Network | VPN   |  | SSLVPN |
| Category:                                            |                           |      | License |    | Web Filter |   | Application Control |   | Users   | 3G/4G |  |        |
| Save to USB Automatically:                           | 🗆 En                      | able | USB     | 10 | USB2       |   |                     |   |         |       |  |        |

Stap 6. (Optioneel) Controleer het aanvinkvakje **Enable** for Save to USB (Opslaan naar USB) om bestanden op te slaan. Dit wordt standaard uitgeschakeld.

Opmerking: Als de router detecteert dat een USB-aansluiting niet ingeschakeld is om deze optie goed te laten functioneren, verschijnt er een regel rode tekst naast de USB2-radioknop waarin staat dat er geen USB-aansluiting voor opslag is en u de documenten alleen opslaat nadat een geldig opslagapparaat is aangesloten.

| Log                       |                                                  |                 |  |  |  |  |  |  |
|---------------------------|--------------------------------------------------|-----------------|--|--|--|--|--|--|
| Log Setting               |                                                  |                 |  |  |  |  |  |  |
| Log:                      | Enable                                           |                 |  |  |  |  |  |  |
| Log Buffer:               | 1024 KBytes(Range: 1-4096, Default:1024)         |                 |  |  |  |  |  |  |
| Severity:                 | Notification \$                                  |                 |  |  |  |  |  |  |
|                           | 🖸 All 💋 Kernel 🖸 System 🔮 Firewall               | Network         |  |  |  |  |  |  |
| Category:                 | License Veb Filter Application Control           | Users           |  |  |  |  |  |  |
| Save to USB Automatically | Enable USB1 USB2 There is no storage USB connect | cted and logs w |  |  |  |  |  |  |

Stap 7. Kies een radioknop van de USB-poort waar het station is aangesloten.

| l | Log                        |                                                                                                    |  |  |  |  |  |
|---|----------------------------|----------------------------------------------------------------------------------------------------|--|--|--|--|--|
|   | Log Setting                |                                                                                                    |  |  |  |  |  |
| l | Log:                       | C Enable                                                                                                    |  |  |  |  |  |
|   | Log Buffer:                | 1024 KBytes(Range: 1-4096, Default:1024)                                                                                     |  |  |  |  |  |
|   | Severity:                  | Notification \$                                                                                                    |  |  |  |  |  |
|   |                            | All Z Kernel Z System Z Firewall Z Network Z VPN Z SSLVPN                                                                    |  |  |  |  |  |
|   | Category:                  | License Veb Filter Application Control Vers SG/4G                                                                            |  |  |  |  |  |
|   | Save to USB Automatically: | Enable USB1 USB2     There is no storage USB connected and logs will be saved only after a valid storage device is connected |  |  |  |  |  |

#### E-mailserver

Stap 8. Controleer het aanvinkvakje **Enable** for Email Systems om de router in staat te stellen e-mailwaarschuwingen te verzenden voor specifieke netwerkgebeurtenissen of gedrag dat invloed kan hebben op prestaties, beveiliging of voor debugdoeleinden.

| Email Server        |                                       |
|---------------------|---------------------------------------|
| Email Syslogs:      | Enable                                |
| Email Settings:     | Link to Email Setting page.           |
| Email Subject:      | Log Message                           |
| Severity:           | Notification \$                       |
| Log Queue Length:   | 50 Entries(Range: 1-1000, Default:50) |
| Log Time Threshold: | Hourly \$                             |

Stap 9. Om e-mailinstellingen te configureren klikt u op Link naar E-mail Instellingen en vervolgens klikt u <u>hier</u> voor instructies hoe u de e-mailinstellingen kunt configureren op de RV34x Series router.

| Email Server        |                                       |
|---------------------|---------------------------------------|
| Email Syslogs:      | Enable                                |
| Email Settings:     | Link to Email Setting page.           |
| Email Subject:      | Log Message                           |
| Severity:           | Notification \$                       |
| Log Queue Length:   | 50 Entries(Range: 1-1000, Default:50) |
| Log Time Threshold: | Hourly \$                             |

Stap 10. Voer in het veld *E-mail* in dat het e-mailadres moet worden verzonden.

Opmerking: Dit voorbeeld wordt het logbericht gebruikt.

| Email Server        |                                       |
|---------------------|---------------------------------------|
| Email Syslogs:      | Enable                                |
| Email Settings:     | Link to Email Setting page.           |
| Email Subject:      | Log Message                           |
| Severity:           | Notification \$                       |
| Log Queue Length:   | 50 Entries(Range: 1-1000, Default:50) |
| Log Time Threshold: | Hourly \$                             |

Stap 1. Kies een prioriteit in de vervolgkeuzelijst Ernst. De gekozen ernst is inclusief alle hogere niveaus, zodat stammen van het bovenste niveau tot het gekozen niveau worden gehouden voor alle ernst. De opties zijn melding, waarschuwing, fout, kritiek, waarschuwing en noodgeval.

| Opmerking: Voor dit voorbeeld wordt melding gebr | uikt. |
|--------------------------------------------------|-------|
|--------------------------------------------------|-------|

| Email Server                                            |                           |  |  |  |  |
|---------------------------------------------------------|---------------------------|--|--|--|--|
| Email Syslogs:                                          | Emergency                 |  |  |  |  |
| Email Settings:                                         | Alert<br>Critical g page. |  |  |  |  |
| Email Subject:                                          | Error                     |  |  |  |  |
| Severity:                                               | Varning<br><u>Varning</u> |  |  |  |  |
| Log Queue Length: 50 Entries(Range: 1-1000, Default:50) |                           |  |  |  |  |
| Log Time Threshold: Hourly \$                           |                           |  |  |  |  |

Stap 12. In het veld *Lengte wachtrij* voor *logwachtrij* voert u het aantal items in dat moet worden ingevuld voordat het logbestand naar de e-mailontvanger wordt verzonden. De standaard is 50.

Opmerking: De standaardinstelling wordt voor dit voorbeeld gebruikt.

| Email Server        |                                       |
|---------------------|---------------------------------------|
| Email Syslogs:      | Enable                                |
| Email Settings:     | Link to Email Setting page.           |
| Email Subject:      | Log Message                           |
| Severity:           | Notification \$                       |
| Log Queue Length:   | 50 Entries(Range: 1-1000, Default:50) |
| Log Time Threshold: | Hourly \$                             |

Stap 13. Kies in de vervolgkeuzelijst Log tijd drempel het interval waarmee de router het logbestand naar de e-mail stuurt. De opties zijn wekelijks, dagelijks en wekelijks.

Opmerking: Voor dit voorbeeld wordt Uourly gekozen.

| Email Server               |                                       |
|----------------------------|---------------------------------------|
| Email Syslogs:             | Enable                                |
| Email Settings:            | Link to Email Setting page.           |
| Email Subject:             | Log Message                           |
| Severity:                  | Notification \$                       |
| Log Queue Length:          | 50 Entries(Range: 1-1000, Default:50) |
| Log Time Threshol          | ✓ Hourly                              |
| Real Time Email<br>Alerts: | Daily<br>Weekly                       |

Stap 14. Controleer de vinkjes van de gebeurtenissen die een real-time e-mailalarm veroorzaken. De opties zijn als volgt:

- Alle Controleert alle vinkjes en stelt de router in staat om real-time waarschuwingen naar de e-mail te verzenden.
- WAN Up Alert verzonden naar e-mail over de WAN-link is omhoog.
- WAN Down Alert verzonden naar e-mail over de WAN link die omlaag gaat.
- USB link Up Alert verzonden naar e-mail over de USB-link die wordt geopend.
- USB-link Down waarschuwingsberichten verzonden naar e-mail over uitgevallen USB-link.
- Failover/herstel Waarschuwing verzonden naar e-mail over de router die naar de herstelmodus gaat of de router heeft een beroep gedaan op de 3G/4G USB-dongle om verbinding te maken met internet.
- System Startup waarschuwing wordt verzonden naar e-mail over de router die is gestart.
- S2S VPN Down Alert verzonden naar e-mail dat de site-to-site VPN is geactiveerd.
- S2S VPN Down Alert verzonden naar e-mail dat de site-to-site VPN niet werkt.
- Niet-geautoriseerde inlogpoging Er wordt informatie naar de e-mail verzonden over een onbevoegde inlogpoging op de router.

Opmerking: Bijvoorbeeld, allen wordt gecontroleerd.

| Real Time Email Alens.                                            |             |
|-------------------------------------------------------------------|-------------|
| 🕗 🖓 WAN Up 🛛 WAN Down 🗹 USB link Up 🗹 USB link Down 🗹 Failove     | er/Recovery |
| System Startup S2S VPN Up S2S VPN Down POE Start/End Power Supply |             |
| Unauthorized Login Attempt                                        |             |

#### **Remote-systeemservers**

Stap 15. Controleer het vakje Enable in voor systeemservers.

| Remote Syslog Servers    |                                                |
|--------------------------|------------------------------------------------|
| Syslog Servers: O Enable |                                                |
| Syslog Server 1:         | hint(1.2.3.4, abc.com, or FE08::10)            |
| Syslog Server 2:         | hint(1.2.3.4, abc.com, or FE08::10) (optional) |
|                          |                                                |
|                          |                                                |
| Apply Cancel             |                                                |

Stap 16. Voer in het veld *Sourceserver 1* het IP-adres van de afstandsbediening in sloven server waar de geregistreerde gebeurtenissen zullen worden opgeslagen.

Opmerking: Bijvoorbeeld, 192.168.1.102 wordt gebruikt als afstandsbediening sloven serveradres.

| Remote Syslog Servers          |                                                |  |
|--------------------------------|------------------------------------------------|--|
| Syslog Servers: 🔽 Enable       |                                                |  |
| Syslog Server 1: 192.168.1.102 | hint(1.2.3.4, abc.com, or FE08::10)            |  |
| Syslog Server 2:               | hint(1.2.3.4, abc.com, or FE08::10) (optional) |  |
|                                |                                                |  |
|                                |                                                |  |
| Apply Cancel                   |                                                |  |

Stap 17. (Optioneel) Voer in het veld SLB Server 2 het back-upadres van de afstandsbediening in sloven server.

Opmerking: In dit voorbeeld wordt 192.168.1.109 gebruikt.

|              | Remote Syslog Servers                               |                             |
|--------------|-----------------------------------------------------|-----------------------------|
|              | Syslog Servers: 🗹 Enable                            |                             |
|              | Syslog Server 1: 192.168.1.102 hint(1.2.3.4, abc.co | om, or FE08::10)            |
|              | Syslog Server 2: 192.168.1.109 hint(1.2.3.4, abc.co | om, or FE08::10) (optional) |
|              |                                                     |                             |
| Apply Cancel |                                                     |                             |

Stap 18. Klik op Toepassen.

| hint(1.2.3.4, abc.com, or FE08::10)            |
|------------------------------------------------|
| hint(1.2.3.4, abc.com, or FE08::10) (optional) |
|                                                |
|                                                |
|                                                |

Stap 19. (optioneel) Ga om de configuratie permanent op te slaan naar de pagina Configuration-kopie/opslaan, of klik op 8 Save het

pictogram op het bovenste gedeelte van de pagina.

U dient nu met succes de systeemloginstellingen op de RV34x Series router te configureren.